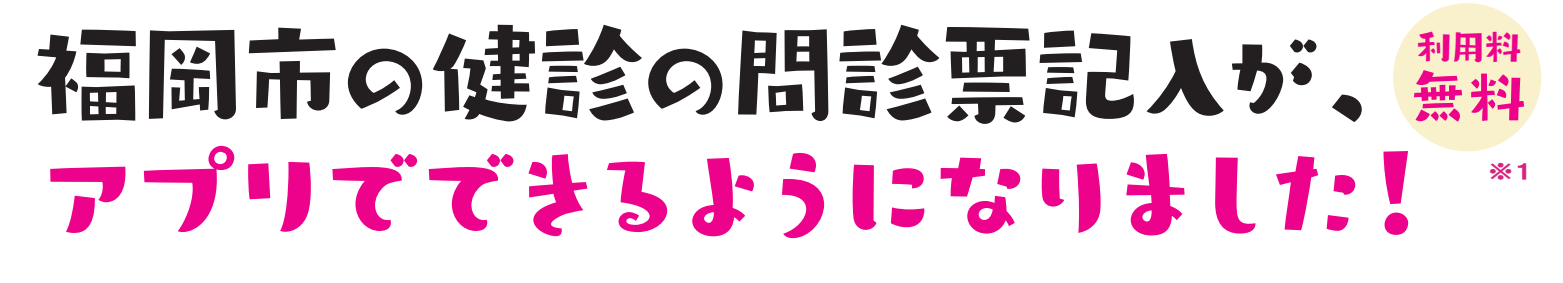

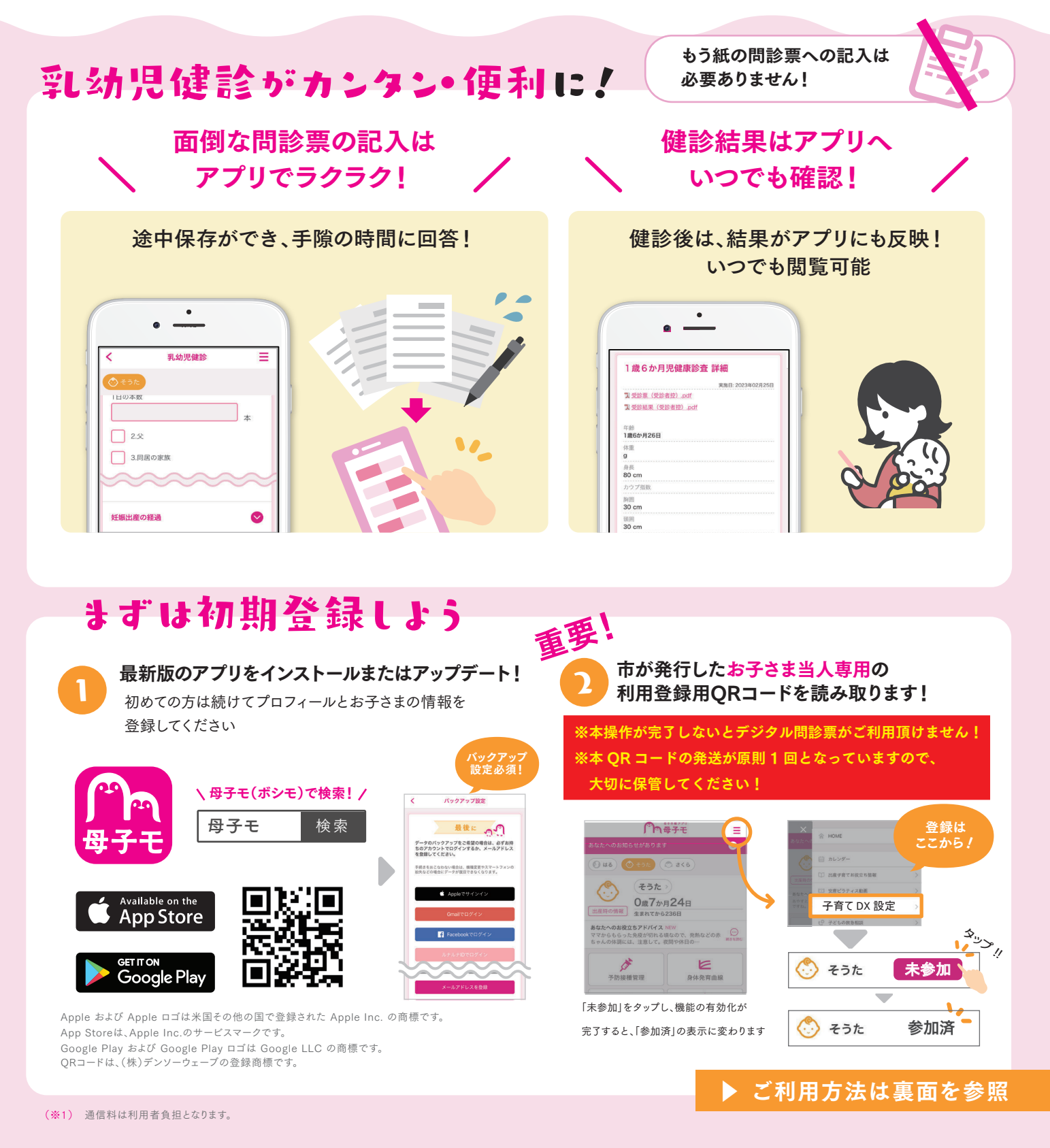

サービスに関するお問い合わせ

株式会社エムティーアイ コンタクトセンター E-mail:boshi\_info@cc.mti.co.jp 福岡市こども未来局こども健やか課 電話番号:092-711-4065 受付時間:午前8時45分~午後5時15分(土・日・祝日・年末年始を除く)

乳幼児健診についてのお問い合わせ

乳幼児健診のお知らせが届いたら、 デジタル問診霊を利用しよう

※①②を指定日までに完了してください!

乳幼児健診の『予定を立てる』※お知らせに記載のある「受診日」を入力してください。

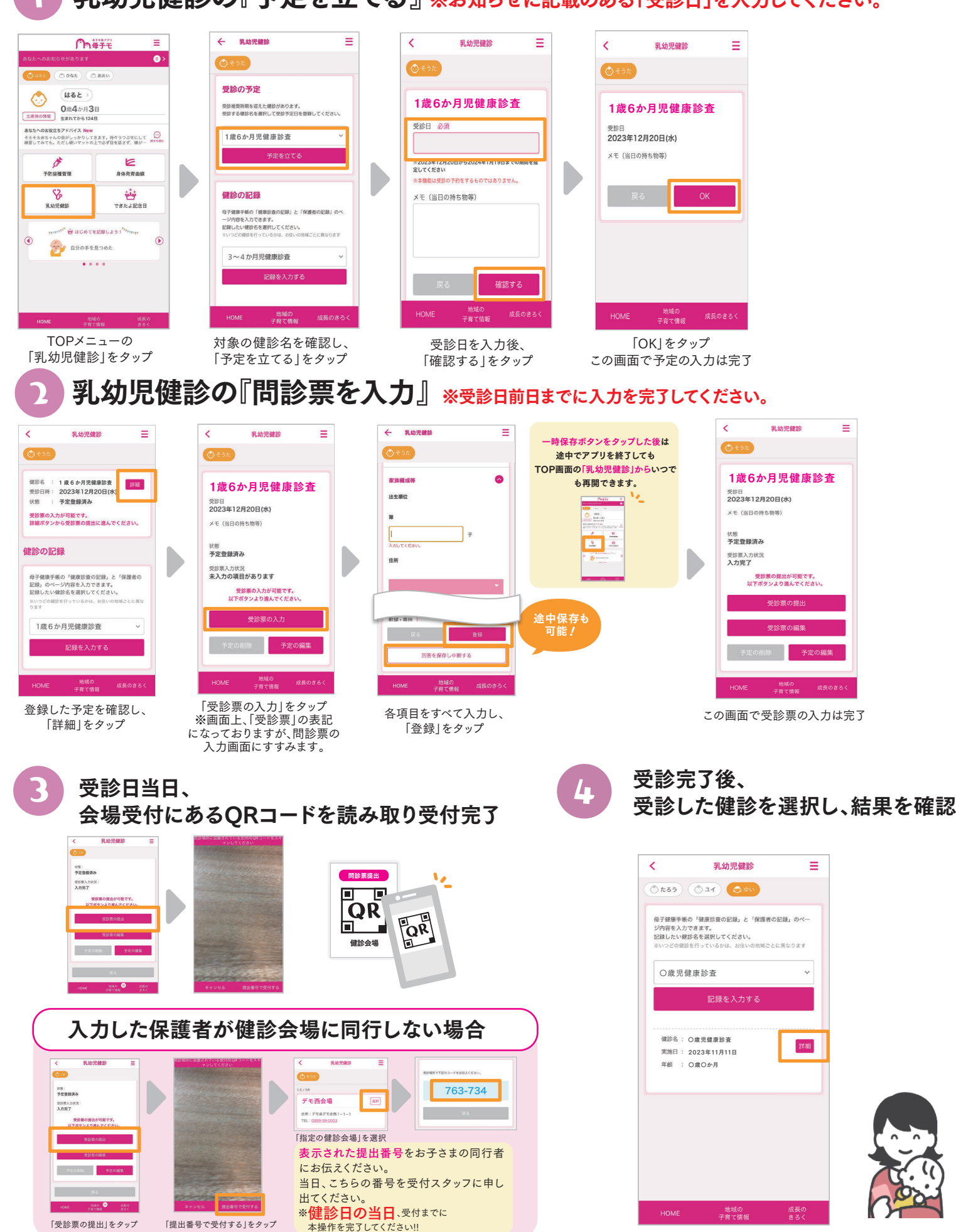

※掲載している画面イメージは、アプリの画面や機能がアップデートすることで実際と異なる場合があります。

「受診票の提出」をタップ